## Uputstvo za instaliranje elektronske članske kartice AMSRS i korištenje "Nestro" aplikacije

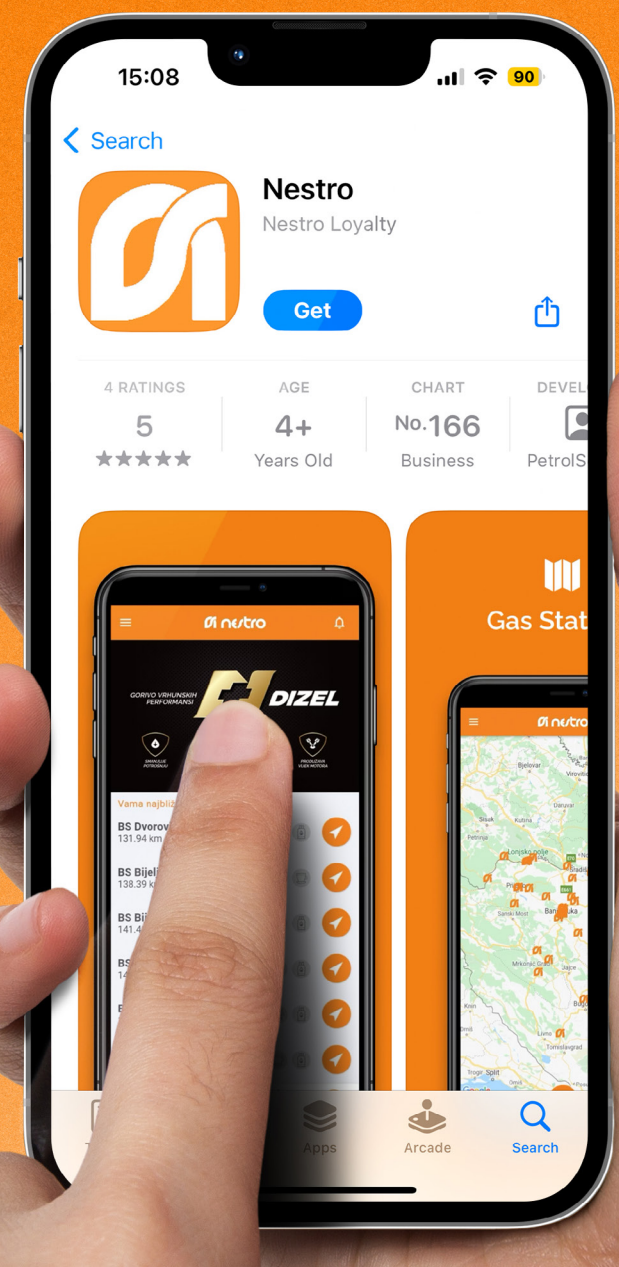

1.

Instalirajte aplikaciju "Nestro" na Vaš mobilni uređaj sa Google Play prodavnice ili App Store-a.

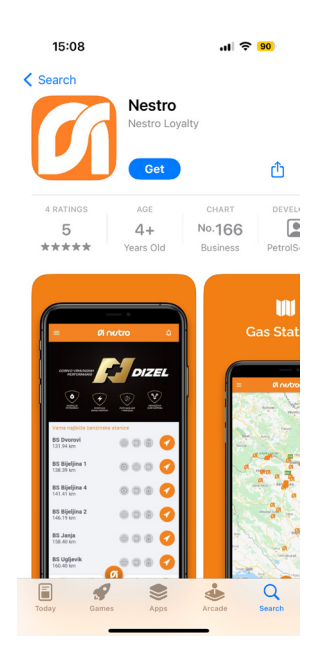

Nakon instalacije potrebno je kreirati nalog.

3. Odabirom "Nestro" ikonice otvara se prozor za registraciju, na kojem izaberete opciju "Kartica lojalnosti".

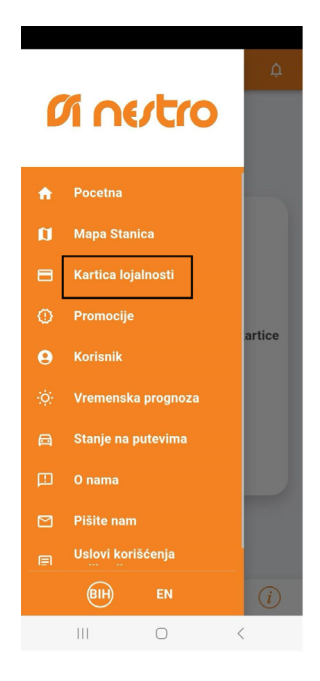

Odaberite korak "Registruj se" i 4. unosite podatke:

- Ime: AMSRS
- **Prezime: NESTRO** •
- Telefon: 387 XXXXXXXX (broj telefona korisnika)
- Lozinka (proizvoljno, možete ٠ ukucati 1111 ili po želji)
- Odaberemo pol: M/Ž
- Adresa (vaša lična adresa)
- Grad
- Datum rođenja

| < ●-●-●                               | < ●-●-●                                     |
|---------------------------------------|---------------------------------------------|
| Ime*<br>AMSRS                         | Odaberite pol 🗸                             |
| Prezime*<br>NESTRO                    | <sup>Adresa</sup><br>Veljka Mladjenovica bb |
| Telefon*<br>387 65111222              | <sup>Grad</sup><br>Banja Luks               |
| Lozinka                               | Datum rođenja<br>18.05.2007                 |
| Ponovi lozinku 🔌                      | Potvrdi                                     |
| · · · · · · · · · · · · · · · · · · · |                                             |
|                                       |                                             |
| 1 2 3 4 5 6 7 8 9 0                   |                                             |
| q w e r t y u i o p                   |                                             |
| a s d f g h j k l                     |                                             |
|                                       |                                             |
| !#1 , English (US) . Stjedeće         |                                             |
| III O 🗸 🎬                             |                                             |

5.

Odaberite opciju "Stara Kartica", a zatim:

- Upišete broj kartice (16 cifara *koje ćete dobiti od Nove banke)*
- Upišete registarsku oznaku vozila
- Putem SMS poruke dobićete verifikaciiu. kod za koii ukucate u predviđena polja

|                   | •                       |
|-------------------|-------------------------|
| Nova Kart         | Stara Kartica           |
| iroj stare ka     | rtice                   |
| roj stare kartice | mora imati bar 9 cifara |
| onistarska        | oznaka vozila           |

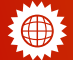

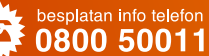

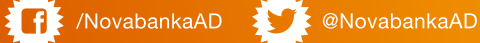

- POTVRDI -6. Кгај procesa registracije i aplikacija je spremna za korištenje.
- registracije, dijelu Nakon u 7. "Korisnik", možete da promijenite lične informacije.

| 8           | 1 1   | 4    | 4 0  |
|-------------|-------|------|------|
|             |       |      |      |
|             | Pot   | vrdi |      |
|             |       |      |      |
| ~           |       |      | ~    |
|             |       |      |      |
| -           | -     |      | (g)  |
| 1           | 2     | 3    |      |
| 1           | 2     | 3    | Kraj |
| 1<br>4<br>7 | 2 5 8 | 3    | Kraj |

| = <b>0</b>          | nertro   |            |
|---------------------|----------|------------|
| Amsrs N             | estro    |            |
| Podešavanja profila |          |            |
| Lične informacije   |          | *          |
| Upravljanje nalogo  | m        | Ð          |
| Transakcije         |          |            |
| Kartica lojalnosti  |          | ۲          |
| Pravni dokumenti    |          |            |
| Dokumenti           |          |            |
| Upravljanje nalogom |          |            |
| Izloguj se          |          | ⊡          |
|                     |          |            |
| 6 B                 | <b>Ø</b> | <u>(i)</u> |
| 111                 | 0        | <          |

|            |                  | 4      |
|------------|------------------|--------|
| Ime*       |                  |        |
| Marko      |                  |        |
| Prezime*   |                  |        |
| Markovic   |                  |        |
| Telefon*   |                  |        |
| 38765280   | 324              |        |
| Registars  | ka oznaka vozila |        |
| Adresa     |                  |        |
| Veljka Mla | djenovica bb     |        |
| Grad       |                  |        |
| Banja Luks | 3                |        |
| Sačuvai    |                  |        |
| oucuvuj    |                  |        |
|            |                  |        |
|            |                  |        |
|            |                  |        |
| ~          |                  | ~ ~    |
| 6          |                  | %) (i) |

8. Prilikom svakog ulaska na Nestro aplikaciju, unosite Vaš PIN kod (4 cifre) koji ste dobili uz člansku karticu AMSRS.

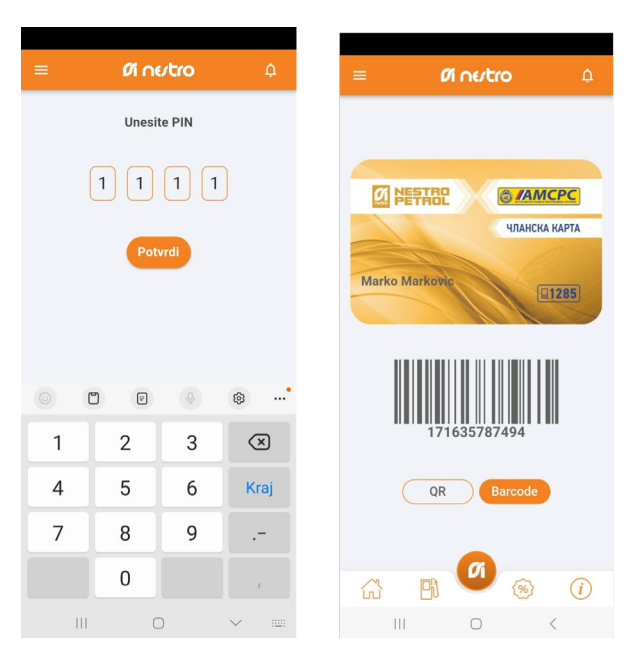

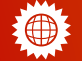

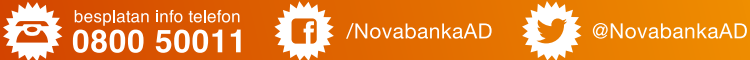

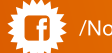